#### Онлайн промяна на email парола

\*Предварително трябва да сте въвели телефонен номер или алтернативен имейл адрес, на който да получите новата парола.

1. Въведете адреса си в полето:

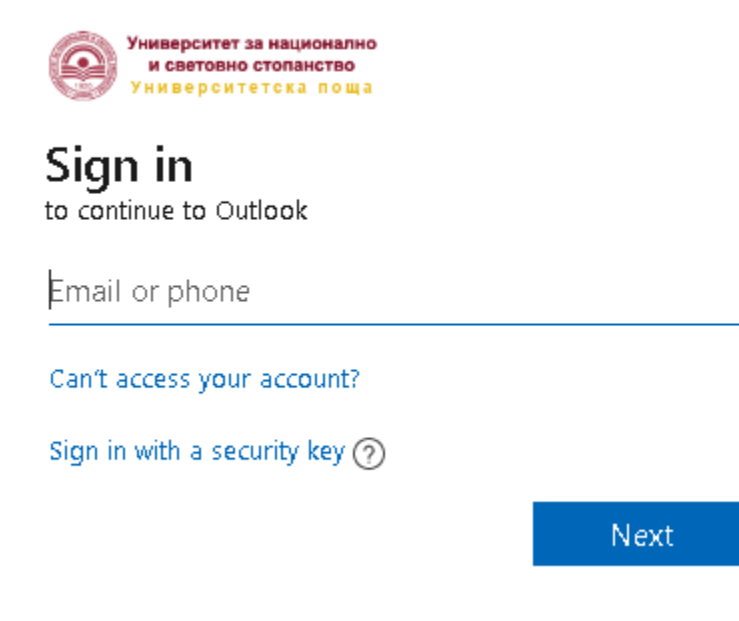

2. Натиснете бутона: Забравена парола / Forgot my password

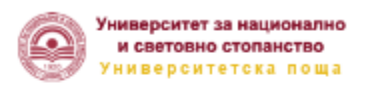

← mail@unwe.bg

### Enter password

Password

Forgot my password

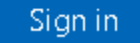

3. Въведете отново адреса, ако е необходимо и препишете символите от картинката:

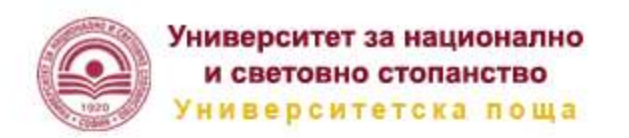

# Get back into your account

### Who are you?

To recover your account, begin by entering your user ID and the characters in the picture or audio below.

User ID:

mail@unwe.bg

Example: user@contoso.onmicrosoft.com or user@contoso.com

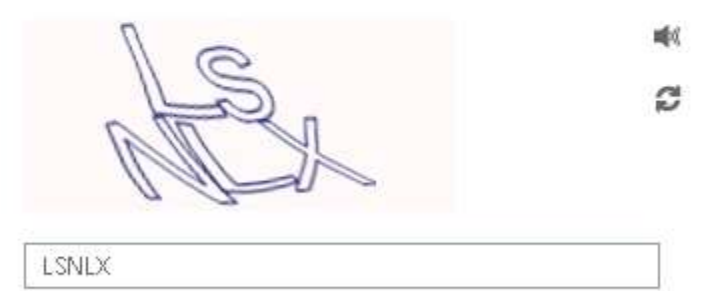

Enter the characters in the picture or the words in the audio.

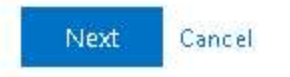

#### 4. Натиснете бутона Emai

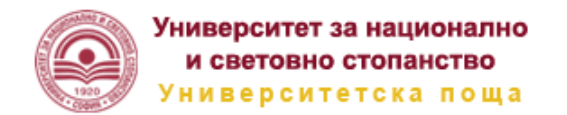

## Get back into your account

verification step 1 > choose a new password

Please choose the contact method we should use for verification:

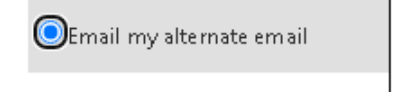

You will receive an email containing a verification code at your alternate email address (k.\*\*\*\*\*\*\*@unwe.bg).

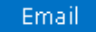

Cancel

5. На посочения алтернативен адрес ще получите код за потвърждение

| Verify your email address                                                                     |
|-----------------------------------------------------------------------------------------------|
| Thanks for verifying your mail@unwe.bg account!<br>Your code is: 361291                       |
| Sincerely,<br>University of National and World Economy                                        |
| This message was sent from an unmonitored email address. Please do not reply to this message. |

6. Въведете кода в полето: Enter your verification code и натиснете бутона Next

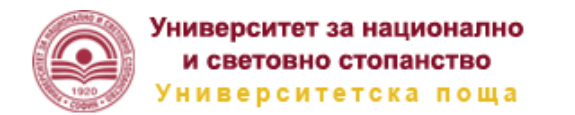

Get back into your account

verification step 1 > choose a new password

Please choose the contact method we should use for verification:

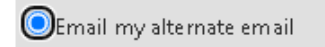

We've sent an email message containing a verification code to your inbox.

Enter your verification code

Next

7. Въведете новата парола, тя трябва да съдържа поне 3 различни символа: малки, големи букви,цифри или специален символ (@, #, \$...) и да бъде с дължина между 8 и 16 символа.

| Университет за национално<br>и световно стопанство<br>Университетска поща |
|---------------------------------------------------------------------------|
| Get back into your account                                                |
| verification step 1√ > <b>choose a new password</b>                       |
| * Enter new password:                                                     |
| Password strength                                                         |
| * Confirm new password:                                                   |
|                                                                           |
| Finish Cancel                                                             |

8. Натиснете бутона Finish за да приключите.